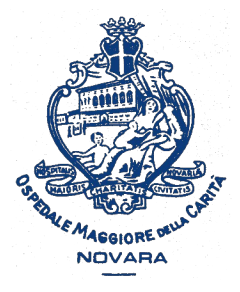

AOU Maggiore della Carità di Novara - SS Formazione

# Come modificare la e-mail registrata sul portale Formazione Sanità Piemonte

Istruzioni passo-passo

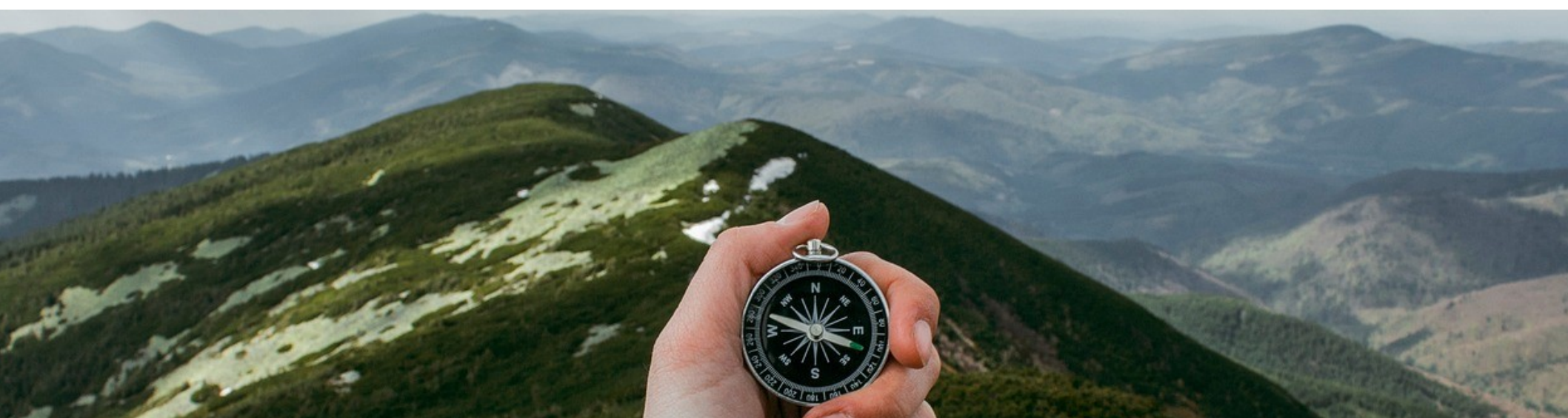

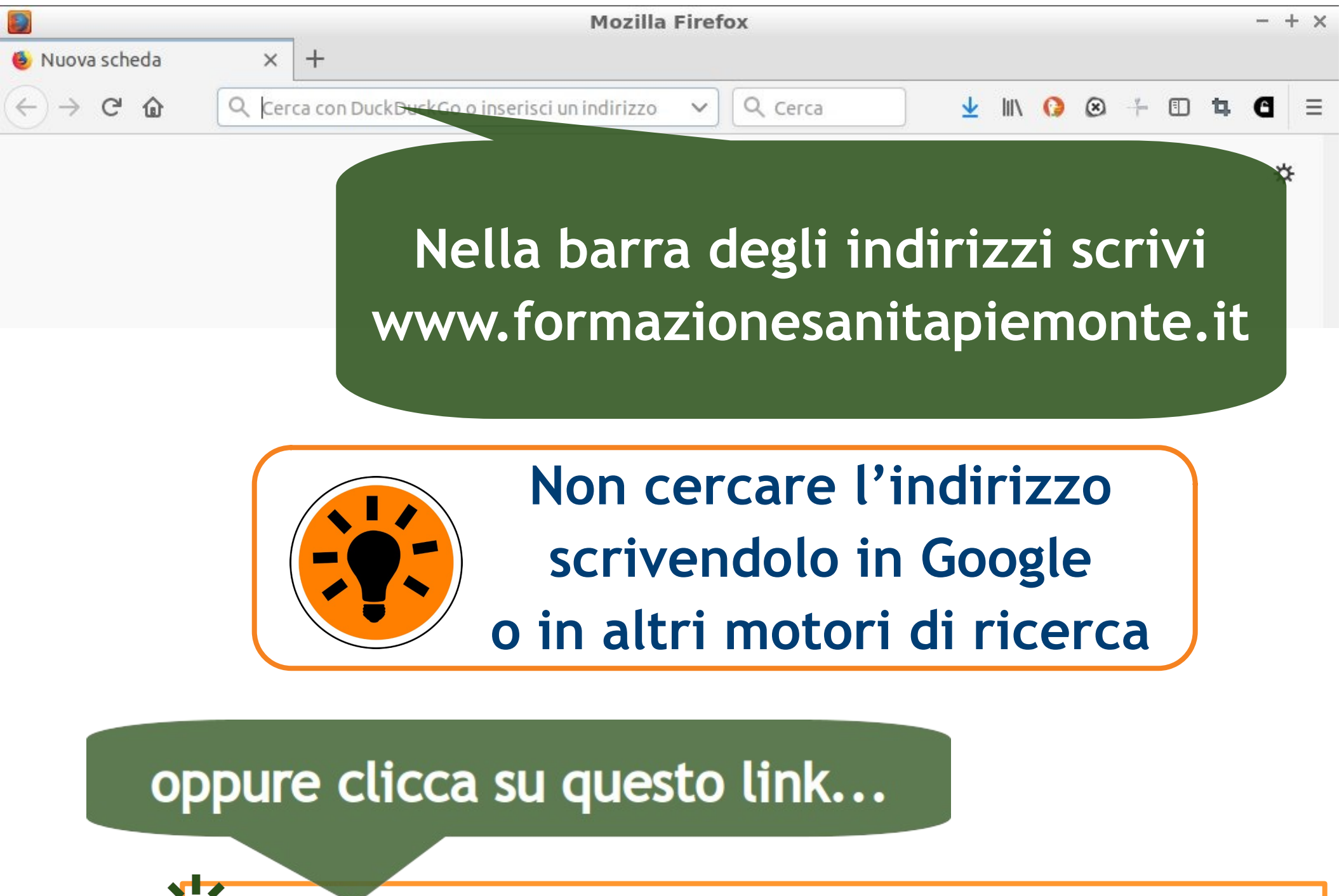

https://www.formazionesanitapiemonte.it/jsp/index.jsp

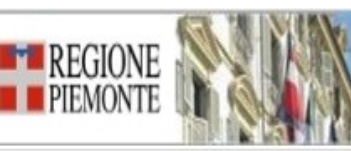

Portale per la Formazione in Sanità della Regione Piemonte

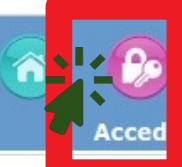

#### Formazione

- Consulta Attività Formative
- Albo Provider Regione Piemonte
- Avvisi/Pubblicazioni

#### 03-01-2018 AVVISO PER I PROVIDER ED I PROFESSIONISTI

Si comunica che l'aggiornamento dei DATI DI REPERIBILITA' presenti nella scheda anagrafica del protessionista del S.S.R. potrà essere svolto IN AUTONOMIA da parte dello stesso professionista e/o del Provider di appartenenza (profilo Ufficio Formazione). Sarà inoltre possibile aggiornare le informazioni relative alla DISCIPLINA.

Si ricorda ai professionisti di provvedere anche all'aggiornamento <u>dell'indirizzo e-mail</u> in AREA COMUNICAZIONI, poichè questo dato può essere aggiornato solo dall'interessato.

#### Normativa regionale

#### Il Si Quando sei nel Portale No aco СМ Account ECM Ma clicca su ACCEDI, pro Do Registrati qua inserisci nome utente / password Pro Rec Hai dimenticato / smarrito la Dod password? e prosegui Siti di

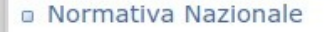

- Agenas
- Cogeaps
- Biblioteca Virtuale bvs-p

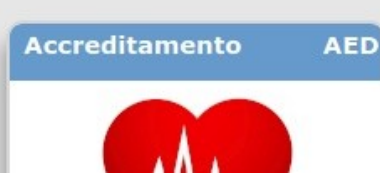

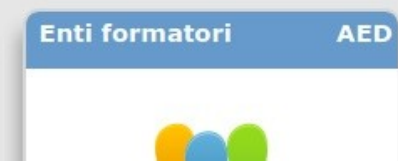

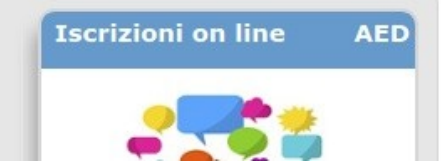

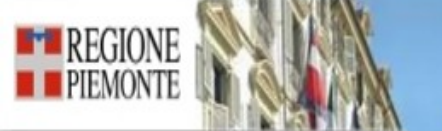

Portale per la Formazione in Sanità della Regione Piemonte

Home

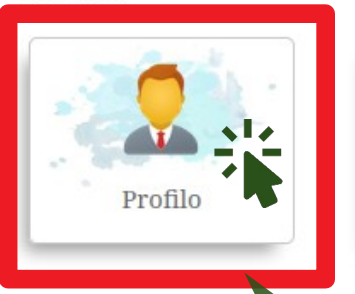

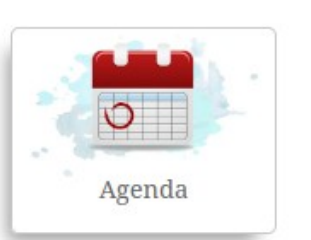

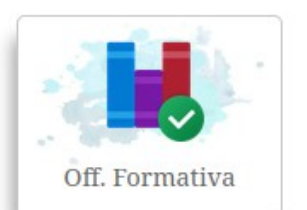

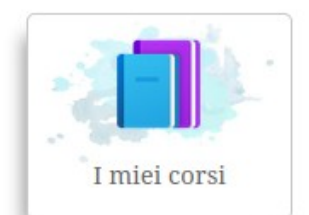

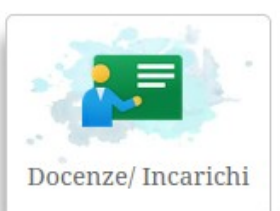

3

0

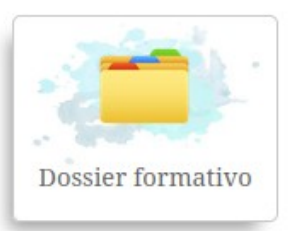

🔁 🖸 🚨

 $\bigcirc$ 

### Clicca l'icona PROFILO

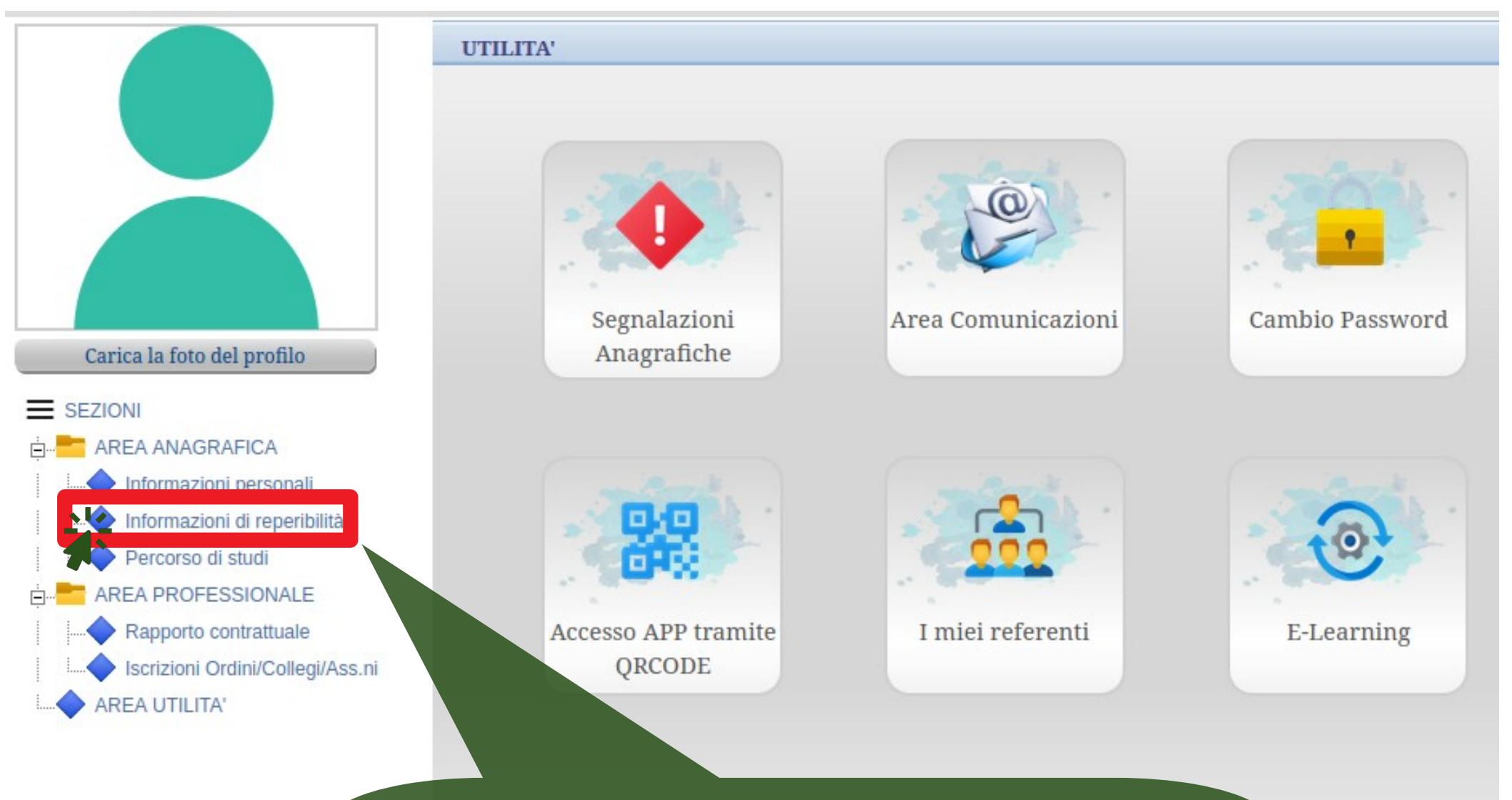

### Clicca INFORMAZIONI DI REPERIBILITÀ (parte sinistra del video)

#### INFORMAZIONI DI REPERIBILITA'

| Indirizzo residenza: 🍟 |      | •   |                        |                          |     |
|------------------------|------|-----|------------------------|--------------------------|-----|
| Comune Residenza:      |      |     |                        |                          |     |
| Provincia residenza: 1 | CAP: | 2   | Tel Ufficio:           | Tel Cas                  |     |
| Fax:                   |      | Cel | lulare:                |                          |     |
| Email aziendale: 🦲     | 11~0 |     | Email comunicazi       | oni: 🦰 📃                 |     |
|                        |      |     | Utente ultima modifica |                          |     |
|                        |      |     | Data ultima p          | rafica: 23/10/2019 11:11 | :52 |

### Clicca il pulsante MODIFICA

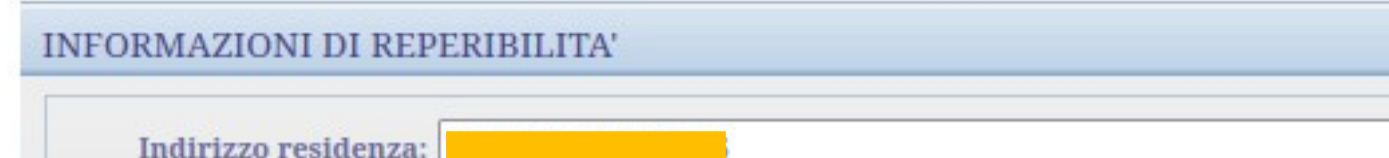

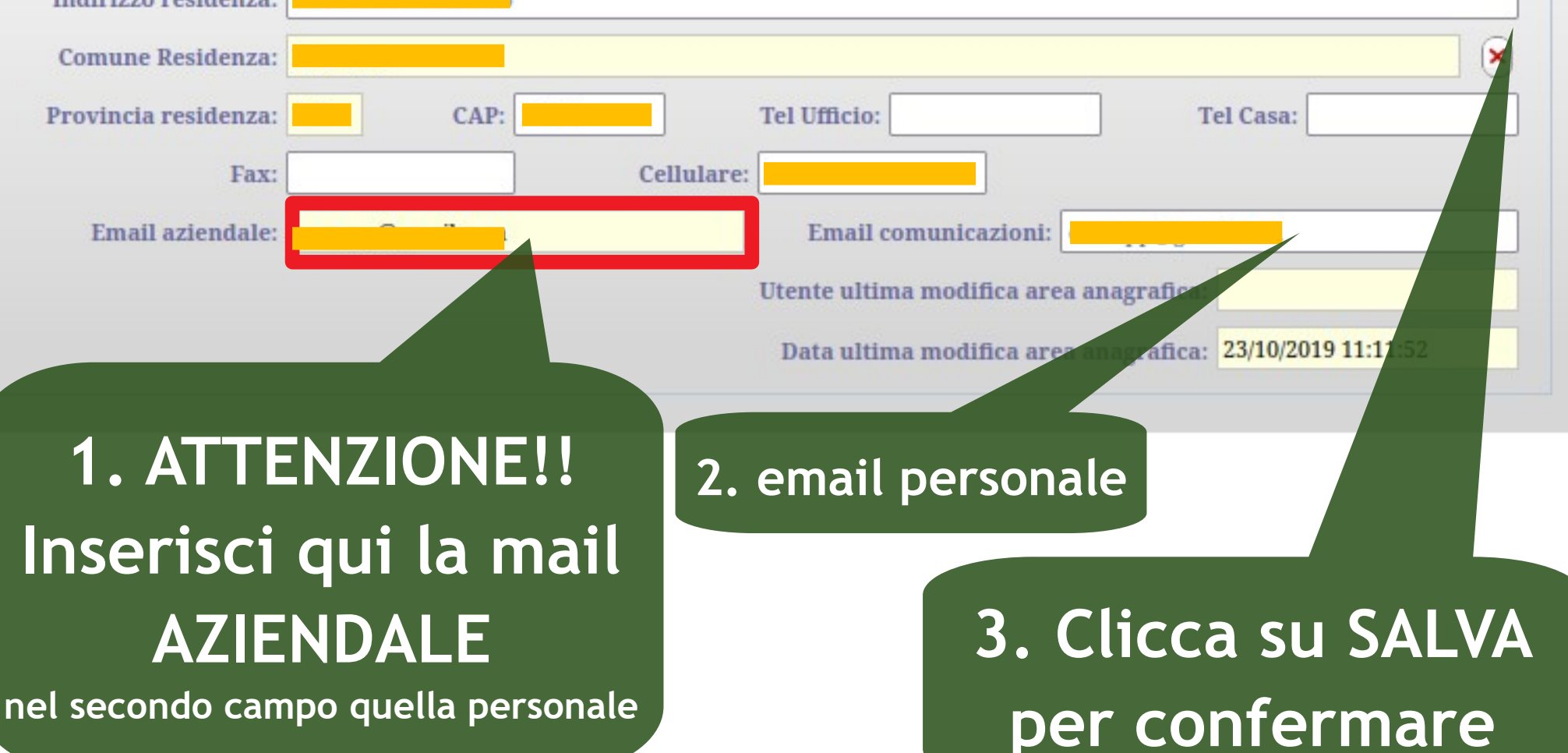

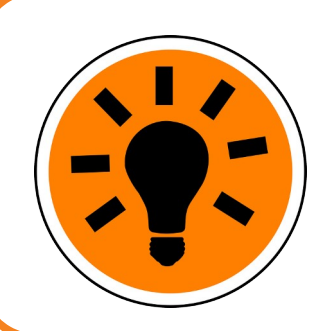

Oltre alla e-mail puoi modificare altri dati come la residenza o il numero di telefono (fisso e mobile). Al termine delle attività ricorda di cliccare LOGOUT per uscire dal Portale

## medmood

#### Home

#### F.A.Q.

#### Consulta le F.A.Q.

Gli amministratori e i partecipanti/discenti possono aprire un ticket selezionando l'icona di assistenza (?) presente all'interno del Portale di Gestione della Formazione Sanità Piemonte.

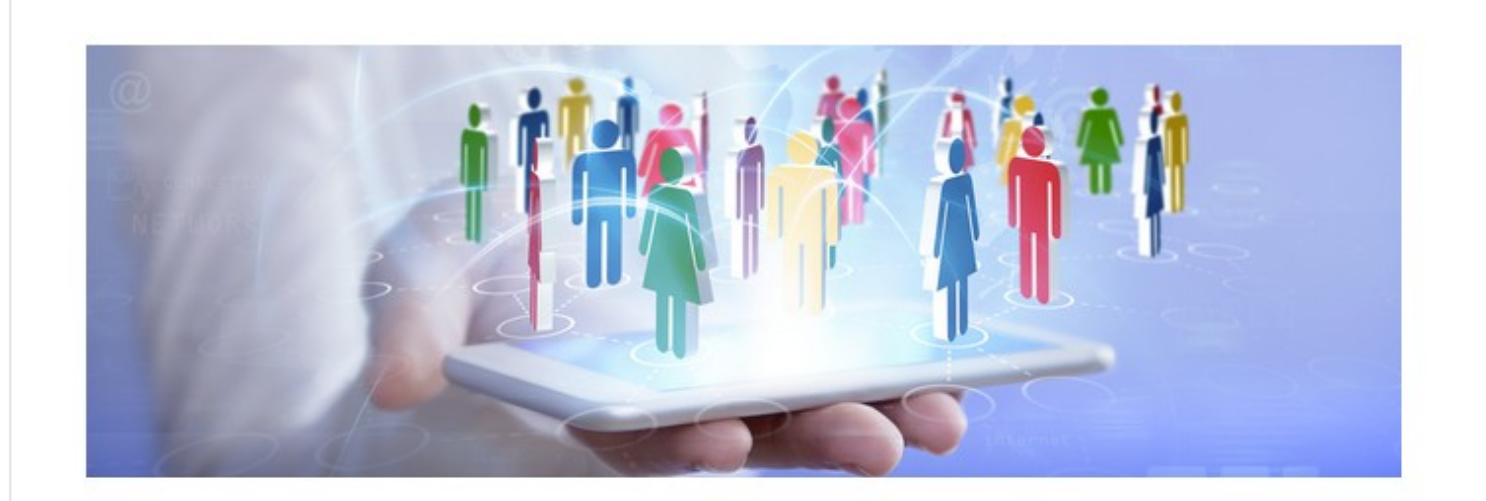

Il portale per la formazione degli operatori sanitari

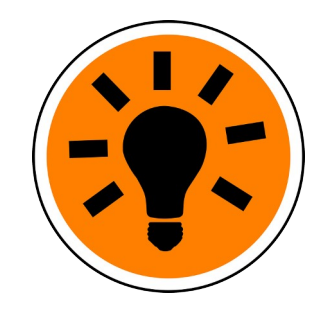

Al tuo primo accesso in un corso FAD l'indirizzo e-mail sarà aggiornato anche su MedMood.

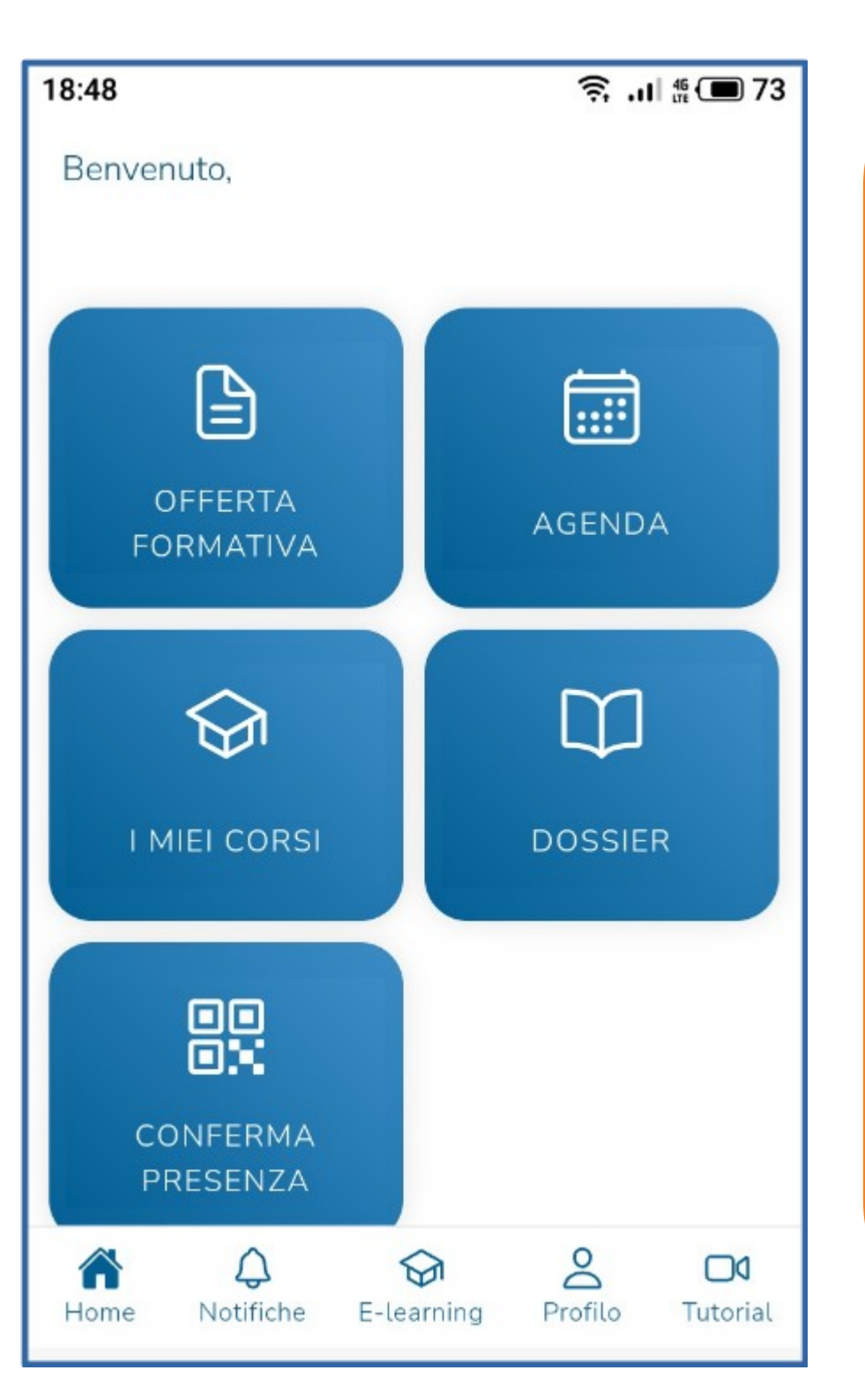

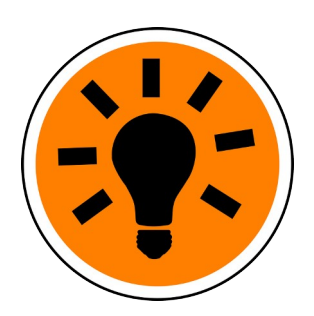

Puoi modificare la mail e altri dati personali usando anche la app di Formazione Sanità **Piemonte sullo** smartphone. Leggi come fare col nostro passo-passo dedicato alla App !

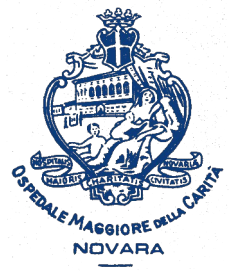

AOU Maggiore della Carità di Novara

### Come modificare la e-mail registrata sul portale Formazione Sanità Piemonte

A cura della SS Formazione AOU Novara

formazione@maggioreosp.novara.it

🖀 2059 - 3589 - 2114

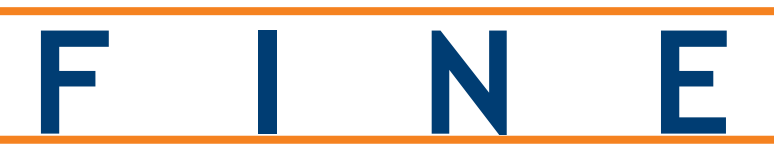

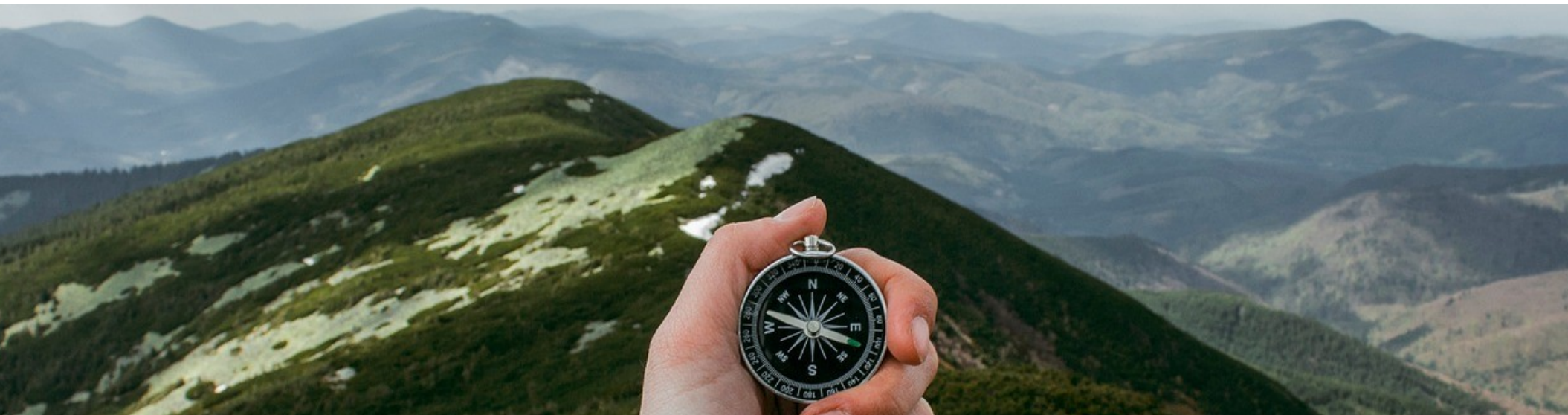